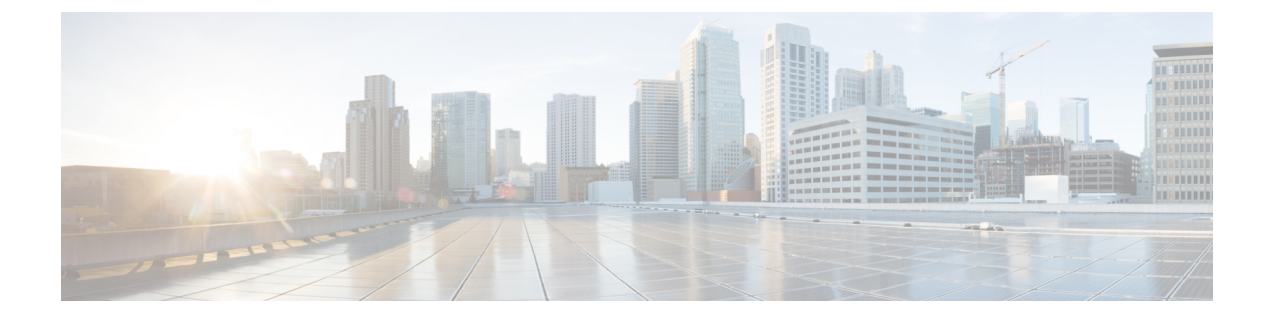

# 低速ドレイン分析

- •分析, on page 1
- •可視化, on page 2

## 分析

分析では、スイッチレベルおよびポートレベルで低速ドレインの統計を表示できます。任意の 期間内で低速ドレインの問題をモニタリングできます。データをチャート形式で表示し、分析 のためにデータをエクスポートできます。また、txwait、ドロップ、クレジット損失回復、使 用率の超過、およびポートモニタイベントの高レベルビューを提供するトポロジを表示するこ ともできます。

統計はキャッシュメモリに保存されます。したがって、サーバーが再起動されるか、新しい診 断リクエストが発行されると、統計は失われます。

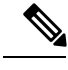

Note ログオフした後でも、ジョブはバックグラウンドで実行されます。

#### Procedure

- ステップ1 [ファブリック(Fabric)] ドロップダウンリストからファブリック名を選択します。
- ステップ2 [期間(Duration)]ドロップダウンリストから、スケジュールされたジョブに対して[1回 (Once)]または[毎日(Daily)]を選択します。[1回(Once)]は、10分、30分、1時間、 カスタム時間などの間隔を含み、ジョブをすぐに実行します。[毎日(Daily)]では、開始時刻 を選択し、選択した間隔でジョブを実行できます。オプションボタンを使用して、データを収 集する間隔を選択します。
- ステップ3 [分析の開始(Start Analysis)]をクリックして、ポーリングを開始します。

サーバーは、ユーザーが定義した範囲に基づいて低速ドレインの統計を収集します。[残り時間(Time Remaining)]はページの右側に表示されます。

ステップ4 [分析の停止(Stop Analysis)]をクリックして、ポーリングを停止します。

サーバーは、新しい診断リクエストが行われるまで、カウンタをキャッシュに保持します。時 間切れになる前にポーリングを停止できます。

- ステップ5 各ファブリックの[ファブリック(Fabric)]、[ポーリングのステータス(Status of polling)]、 [開始(Start)]、[終了(End)]、および[期間(Duration)]列が表示されます。
- ステップ6 ファブリックを選択し、[すべて削除(Delete All)]または[停止(Stop)]をクリックして、 ジョブを削除または停止します。

ファブリック名をクリックすると、ファブリックの詳細ビューが表示され、ファブリックのの 詳細が表示されます。詳細については、「可視化, on page 2」を参照してください。

- ステップ7 [デバイスインターフェイス(Device Interfaces)]テーブルの[スイッチ名(Switch Name)]列 でスイッチ名をクリックして、スイッチの状態を表示します。
- ステップ8 [デバイスインターフェイス (Device Interfaces)]テーブルの[インターフェイス (Interface)] 列でインターフェイス名をクリックして、スイッチポートの低速ドレイン値をチャート形式で 表示します。

[属性別フィルタ処理(Filter by attributes)]オプションを使用して、各列に定義された値に基づいて詳細を表示します。

[データのある行のみ (Only Rows With Data)]オプションを選択して、統計内のゼロ以外の エントリをフィルタ処理して表示します。

### 可視化

ファブリック名をクリックすると、選択したファブリックのトポロジが表示され、ファブリッ クのの詳細が表示されます。トポロジウィンドウには、さまざまなネットワーク要素に対応す るノードとリンクが色分けされて表示されます。各要素について、カーソルを合わせると詳細 情報を取得できます。リンクとスイッチは色分けされています。パフォーマンスコレクション と SNMP トラップを有効にして、トポロジの情報を表示します。

次の表に、リンクとスイッチに関連する色の説明を示します。

#### *Table 1*: 色の説明

| カラー      | 名前      | 説明                      |
|----------|---------|-------------------------|
| ブルー(ライト) | レベル5    | 高使用率 tx-datarate >= 80% |
| 禄        | レベル4    | は見つかりませんでした             |
| 赤        | レベル3    | クレジット損失回復               |
| オレンジ     | レベル2    | ドロップ                    |
| 黄 (ダーク)  | レベル 1.5 | txwait >= 30%           |

| カラー      | 名前        | 説明           |
|----------|-----------|--------------|
| 黄(薄)     | レベル1      | txwait < 30% |
| グレー(ライト) | データがありません | データがありません    |

スイッチの色は、スイッチへのリンクで検出される最高レベルのを表します。最大値は3、最 小値は1です。過剰使用の場合は、スイッチは2色になります。スイッチの右半分のライトブ ルーは、過剰使用を表します。スイッチの数字は、が発生しているFポートの数を表します。 数字の周りの色は、スイッチのFポートで検出される最高レベルのを表します。スイッチをク リックすると、の詳細が表示されます。

リンクのを表すために、2本の平行線が使用されています。リンクは双方向であるため、各方 向には、の最高レベルを表す色があります。リンクにカーソルを合わせると、送信元と接続先 のスイッチとインターフェイス名が表示されます。リンクをクリックすると、そのリンクのみ に関連するデータが表示されます。

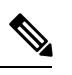

Note リンクが持つことができる最高のレベルは、[レベル4(Level4)]です。リンクの有効な色は、 緑、赤、オレンジ、黄(ダーク)、黄(ライト)、グレー(ライト)です。 I